## HIN Covercard Service Notice d'utilisation Service Covercard HIN

#### Veuillez observer les indications suivantes

Cette notice d'utilisation vous montre en quelques étapes comment le service Covercard HIN peut être utilisé.

Les conditions suivantes doivent être impérativement remplies avant l'utilisation du service:

- o Vous avez installé et activé le **HIN Client** au minimum avec la version **1.4.0**
- o La fonction Cada doit être activée depuis le HIN Client
- o Vous vous êtes inscrit au service Covercard HIN
  - Vous avez installé le **lecteur Covercard**
- o Vous avez une **connexion internet** active

#### Deux possibilités d'utilisation

о

Le service Covercard HIN peut être utilisé de deux manières.

#### 1. Solution intégrée au logiciel de cabinet

Sous **www.hin.ch/covercard**, vous trouverez la liste des fabricants de logiciel de cabinet qui ont intégré le service Covercard HIN directement dans leur gamme de solutions. **Important:** Si votre fournisseur de logiciel est affiché, nous vous prions d'observer les consignes de la notice d'utilisation du fournisseur du logiciel ou de contacter ce dernier en rapport à l'utilisation du service Covercard HIN.

#### 2. Site Internet du service Covercard HIN

Vous pouvez accéder aux données actuelles des patients sous: http://covercard.hin.ch Veuillez observer les indications suivantes.

#### **Einstellungen HIN Client vornehmen**

Les paramètres suivants doivent être activés dans le HIN Client pour que le lecteur de cartes à puce HIN Covercard puisse peut être utilisé.

HIN Client - Version 1.4.0-0

### Activer la fonction Cada (obligatoire) Optional:

- o Ajout automatiquement de numéro Cada lorsqu'une nouvelle carte est utilisée
- o Validation automatique de l'insertion
- Mode pour le logiciel de cabinet Esculape. (Seulement activer lors de l'utilisation du logiciel de gestion de cabinet d'Esculape)

Après avoir activé les options, le HIN client doit être redémarré à l'aide de la fenêtre suivante:

| HIN                                                                                                    | Parametrages de la carte d'assure                                                                                                    |
|----------------------------------------------------------------------------------------------------|----------------------------------------------------------------------------------------------------|
|                                                                                                    | Activer le soutien Cada pour lire la carte d'assuré au moyen d'un lecteur de carte à puce.                                                                                                    |
| Examen du statut                                                                                                    | 2 Activer le soutien Cada                                                                                                    |
| Gérer Indentté HIN<br>Enregistrer lidentté HIN<br>Importer lidentté HIN<br>Paramétres générasz<br>Réglages du navigateur | Apouter automatiquement le numéro Cada lors qu'une nouvelle carte est utilisée. Sinternation bouche d'entrée lors d'une insertion automatique Mode pour logient de catinet Esculage Contro dont Case |
| Préférences Cada                                                                                                    |                                                                                                    |
| Achainer is client HN                                                                                                    |                                                                                                    |
|                                                                                                    |                                                                                                    |
| - Home HIN                                                                                                    |                                                                                                    |
| Webmal HN                                                                                                    |                                                                                                    |
| Assistance HIN                                                                                                    | Rétablir les valeurs standard Reprendre Fermer                                                                                                    |
| Cient HIN                                                                                                    | Chicarapeta servicese Inte                                                                                                    |
| Sauvergarder pré<br>Les préférences Cada an                                                                              | ferences. Cada<br>(Hé saveparéés et oré Hé éésonnais activée <mark>s. Peur pue les modifications sujert effectives, vous devec redémanne le Client HPL.</mark>                                       |
|                                                                                                    | Redémanazplus tard Redémanazmaintenant                                                                                                    |

HEALTH INFO NET AG

### Fonctionnement de la consultation de données sur http://covercard.hin.ch

1 Démarrez le Client HIN 🔎 sur votre poste de travail.

# HIN Covercard Service Notice d'utilisation Service Covercard HIN

| 6                             | Ouvrez le navigateur web (nar exemple Internet Explorer Mezilla                                                                                                    | HIN Client - Version 1.4.0-0                                                                                                    | X                                                                                                    |
|-------------------------------|----------------------------------------------------------------------------------------------------|----------------------------------------------------------------------------------------------------|----------------------------------------------------------------------------------------------------|
| 4                             | Firefox, Google Chrome, Safari). Le site Internet du service<br>Covercard HIN se trouve sur: <b>http://covercard.hin.ch</b>                                                                                                    | HIN,                                                                                                    | Introduction de la phrase de<br>passe                                                                        |
|                               | Si vous ne vous êtes nas encore connecté à votre Client HIN-la                                                                                                    |                                                                                                    | Identité HIN :<br>cmuster                                                                                    |
|                               | fenêtre suivante apparaît:                                                                                                    |                                                                                                    | Phrase de passe:                                                                                             |
|                               |                                                                                                    |                                                                                                    | Phrase de passe oubliée<br>Changer la durée de la connexion (nouvelle<br>destructe de la connexion (nouvelle |
|                               |                                                                                                    |                                                                                                    | uemanue ue la prinase ue passe)                                                                              |
|                               |                                                                                                    |                                                                                                    |                                                                                                    |
|                               |                                                                                                    |                                                                                                    | OK Interrompre                                                                                               |
|                               |                                                                                                    |                                                                                                    |                                                                                                    |
| ••••                          |                                                                                                    |                                                                                                    | • • • • • • • • • • • • • • • • • • • •                                                                      |
|                               |                                                                                                    |                                                                                                    |                                                                                                    |
| 3                             | La carte à puce doit être insérée dans le lecteur HIN Covercard.                                                                                                    |                                                                                                    |                                                                                                    |
|                               |                                                                                                    |                                                                                                    | 17                                                                                                    |
|                               |                                                                                                    |                                                                                                    | 1 Lel                                                                                                    |
|                               |                                                                                                    |                                                                                                    |                                                                                                    |
|                               |                                                                                                    |                                                                                                    | 9                                                                                                    |
|                               |                                                                                                    |                                                                                                    | CELERIC                                                                                                    |
|                               |                                                                                                    |                                                                                                    |                                                                                                    |
| ••••                          |                                                                                                    |                                                                                                    | • • • • • • • • • • • • • • • • • • • •                                                                      |
|                               |                                                                                                    |                                                                                                    | •••••••••••••••••                                                                                            |
|                               | l es 19 positions du numéro de Covercard apparaîtront si les                                                                                                    | Covercard/idystem - Serverzentrum Art. 42a KVG                                                                                                    |                                                                                                    |
| 4                             | Les is positions du numero de corercard apparationes                                                                                                    |                                                                                                    |                                                                                                    |
| 4                             | trois étapes précédentes ont bien été effectuées. Confirmez le                                                                                                    | Suche Lins                                                                                                    | <i>r</i>                                                                                                    |
| 4                             | trois étapes précédentes ont bien été effectuées. Confirmez le<br>numéro. Le numéro de la Covercard peut être saisi manu-                                                                                                    | Sacha<br>Sacha<br>MG 1950<br>Viddmoupdann 360-2011 □                                                                                                    | Tenge                                                                                                    |
| 4                             | trois étapes précédentes ont bien été effectuées. Confirmez le<br>numéro. Le numéro de la Covercard peut être saisi manu-<br>ellement, si nécessaire.                                                                                                    | Note 100<br>Self (105<br>Killing) Self (105<br>Note: the international self (105)<br>Note: the international self (105)                                                                                                    |                                                                                                    |
| 4                             | trois étapes précédentes ont bien été effectuées. Confirmez le<br>numéro. Le numéro de la Covercard peut être saisi manu-<br>ellement, si nécessaire.                                                                                                    | LIN<br>FAIS<br>And States in Proceedings<br>Velocity of the Constraints<br>Velocity of the Constraints<br>Velocit |                                                                                                    |
| 4                             | trois étapes précédentes ont bien été effectuées. Confirmez le<br>numéro. Le numéro de la Covercard peut être saisi manu-<br>ellement, si nécessaire.                                                                                                    | Letter Litte<br>For Sign<br>Kanaka Hermanni<br>Milmanaka Hitter 3                                                                                                    |                                                                                                    |
| 4                             | trois étapes précédentes ont bien été effectuées. Confirmez le<br>numéro. Le numéro de la Covercard peut être saisi manu-<br>ellement, si nécessaire.                                                                                                    | MAN IN                                                                                                    |                                                                                                    |
| 4                             | trois étapes précédentes ont bien été effectuées. Confirmez le<br>numéro. Le numéro de la Covercard peut être saisi manu-<br>ellement, si nécessaire.                                                                                                    |                                                                                                    |                                                                                                    |
| 4                             | trois étapes précédentes ont bien été effectuées. Confirmez le<br>numéro. Le numéro de la Covercard peut être saisi manu-<br>ellement, si nécessaire.<br>Quelques secondes plus tard, les données administratives de l'assuré                                                                                                    | apparaissent.                                                                                                    |                                                                                                    |
| <ul><li>4</li><li>5</li></ul> | trois étapes précédentes ont bien été effectuées. Confirmez le<br>numéro. Le numéro de la Covercard peut être saisi manu-<br>ellement, si nécessaire.<br>Quelques secondes plus tard, les données administratives de l'assuré                                                                                                    | apparaissent.                                                                                                    |                                                                                                    |
| <ul><li>4</li><li>5</li></ul> | trois étapes précédentes ont bien été effectuées. Confirmez le<br>numéro. Le numéro de la Covercard peut être saisi manu-<br>ellement, si nécessaire.<br>Quelques secondes plus tard, les données administratives de l'assuré                                                                                                    | apparaissent.                                                                                                    |                                                                                                    |
| 4                             | trois étapes précédentes ont bien été effectuées. Confirmez le<br>numéro. Le numéro de la Covercard peut être saisi manu-<br>ellement, si nécessaire.<br>Quelques secondes plus tard, les données administratives de l'assuré                                                                                                    | apparaissent.                                                                                                    |                                                                                                    |
| 4                             | trois étapes précédentes ont bien été effectuées. Confirmez le<br>numéro. Le numéro de la Covercard peut être saisi manu-<br>ellement, si nécessaire.<br>Quelques secondes plus tard, les données administratives de l'assuré<br><b>Pilotes Windows</b>                                                                                                    | apparaissent.                                                                                                    |                                                                                                    |
| 4                             | trois étapes précédentes ont bien été effectuées. Confirmez le<br>numéro. Le numéro de la Covercard peut être saisi manu-<br>ellement, si nécessaire.<br>Quelques secondes plus tard, les données administratives de l'assuré<br><b>Pilotes Windows</b>                                                                                                    | apparaissent.                                                                                                    |                                                                                                    |
| <b>4</b>                      | trois étapes précédentes ont bien été effectuées. Confirmez le<br>numéro. Le numéro de la Covercard peut être saisi manu-<br>ellement, si nécessaire.<br>Quelques secondes plus tard, les données administratives de l'assuré<br><b>Pilotes Windows</b><br>Les pilotes pour l'installation du lecteur de carte à puce se trouvent s<br>https://download.hin.ch/documentation/Driver_Cherry_fr                                                                                              | apparaissent.                                                                                                    |                                                                                                    |
| 6                             | trois étapes précédentes ont bien été effectuées. Confirmez le<br>numéro. Le numéro de la Covercard peut être saisi manu-<br>ellement, si nécessaire.<br>Quelques secondes plus tard, les données administratives de l'assuré<br><b>Pilotes Windows</b><br>Les pilotes pour l'installation du lecteur de carte à puce se trouvent s<br>https://download.hin.ch/documentation/Driver_Cherry_fr.                                                                                             | ur:<br>. <b>pdf</b>                                                                                                    |                                                                                                    |
| 4                             | trois étapes précédentes ont bien été effectuées. Confirmez le<br>numéro. Le numéro de la Covercard peut être saisi manu-<br>ellement, si nécessaire.<br>Quelques secondes plus tard, les données administratives de l'assuré<br>Pilotes Windows<br>Les pilotes pour l'installation du lecteur de carte à puce se trouvent s<br>https://download.hin.ch/documentation/Driver_Cherry_fr                                                                                                    | apparaissent.                                                                                                    |                                                                                                    |
| 6                             | trois étapes précédentes ont bien été effectuées. Confirmez le<br>numéro. Le numéro de la Covercard peut être saisi manu-<br>ellement, si nécessaire.<br>Quelques secondes plus tard, les données administratives de l'assuré<br>Pilotes Windows<br>Les pilotes pour l'installation du lecteur de carte à puce se trouvent s<br>https://download.hin.ch/documentation/Driver_Cherry_fr:                                                                                                    | apparaissent.                                                                                                    |                                                                                                    |
| 4                             | trois étapes précédentes ont bien été effectuées. Confirmez le<br>numéro. Le numéro de la Covercard peut être saisi manu-<br>ellement, si nécessaire.<br>Quelques secondes plus tard, les données administratives de l'assuré<br>Pilotes Windows<br>Les pilotes pour l'installation du lecteur de carte à puce se trouvent s<br>https://download.hin.ch/documentation/Driver_Cherry_fr.                                                                                                    | apparaissent.                                                                                                    |                                                                                                    |
| 4                             | trois étapes précédentes ont bien été effectuées. Confirmez le<br>numéro. Le numéro de la Covercard peut être saisi manu-<br>ellement, si nécessaire.<br>Quelques secondes plus tard, les données administratives de l'assuré<br>Pilotes Windows<br>Les pilotes pour l'installation du lecteur de carte à puce se trouvent s<br>https://download.hin.ch/documentation/Driver_Cherry_fr.<br>Le pilote de périphérique n'a pas pu être installé & X<br>Cliquez ici pour obtenir des détails. | apparaissent.                                                                                                    |                                                                                                    |

HIN

HEALTH INFO NET AG

https://download.hin.ch/documentation/Windows\_7\_batch\_fr.pdf